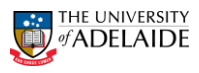

# **CRAFT** – Terminate a Contract

#### Navigation: PeopleSoft >Worklist

| <form></form>                                                                                                    | Intract Option<br>Modify & Renew<br>Renew<br>Termination                                                                                                | iew                   | <previo< th=""><th>us Next&gt;&gt;</th><th></th></previo<> | us Next>>                                 |                |
|----------------------------------------------------------------------------------------------------|----------------------------------------------------------------------------------------------------|-----------------------|------------------------------------------------------------|-------------------------------------------|----------------|
| Create Fermination Request   Aguest For Termination   Table & Subion Number:   Engloyee D   Addots   Create Termination   Name   Create Termination   Name   Create Termination   Name   Create Termination   Name   Create Termination   Name   Create Termination   Name   Create Termination   Name   Create Termination   Name   Create Termination   Name   Create Termination   Name   Create Termination   Name   Create Termination   Name   Create Termination   Name   Name   Name   Name   Name   Name   Name   Name   Name   Name   Name   Name   Name   Name   Name   Name   Name   Name   Name   Name   Name   Name   Name   Name   Name   Name   Name   Name   Name   Name   Name   Name   Name   Name   Name   Name   Name   Name   Name   Name   Name   Name </th <th></th> <th></th> <th></th> <th></th> <th>_</th>                                                                                                    |                                                                                                    |                       |                                                            |                                           | _              |
| Request For Termination   Enclose 1 Position Internation   Image: a Position Internation   Position Internation   Image: a Position Internation   Position Internation   Image: a Position Internation   Position Internation   Image: a Position Internation   Position Internation   Image: a Position Internation   Position Internation   Image: a Position Internation   Position Internation   Image: a Position Internation   Position Internation   Image: a Position Internation   Position Internation   Image: a Position Internation   Position Internation   Image: a Position Internation   Image: a Position Internation                                                                                                    | Create Termination Request                                                                                                    |                       |                                                            |                                           |                |
| <pre>styles 4 Position Number i<br/>Description 1 do 2 do 3 Classification Lighter Education Officer Lvf 6<br/>Description 1 do 2 do 3 Classification Higher Education Officer Lvf 6<br/>Description 1 do 2 do 3 Classification Higher Education Officer Lvf 6<br/>Description 1 do 2 do 3 Classification Higher Education Officer Lvf 6<br/>Description 1 do 2 do 3 do 2 do 1 do 1 do 1 do 1 do 1 do 1 do 1</pre>                                                                                                    | lequest For Termination                                                                                                    |                       |                                                            |                                           |                |
| Name Postion Number   Enpoyee Postion TUBe   éform 10 dtoba   Other Termination Contract The set of the medication officer Luis   The transformation of the set of the set of the                                                                                                    | nployee & Position Information                                                                                                    |                       |                                                            |                                           |                |
| Endpoyee ID exist Tor Title   eform ID 4.05.3   Classification Higher Education Officer Lvi 6   Operating III Human Resources   The possibility this staff member going to be offered and the sources of the end officer contract is ending, before submitting this request.   A contract in member going to be offered and the sources of the end officer contract is ending, before submitting this request.   The same member going to be offered and the source of the source of the sou                                                                                                    | Name                                                                                                    |                       | Position Numbe                                             |                                           |                |
| eform ID 40.3 Classification   Higher Education Officer L/d   Chartment Human Resources   Chartment Chartment Human Resources   Higher Education Officer L/d   Chartment Human Resources   Higher Education Officer L/d   Chartment Human Resources   Higher Education Officer L/d   Chartment Human Resources   Higher Education Officer L/d   Chartment Human Resources   Higher Education Officer L/d   Chartment Human Resources   Higher Education Officer L/d   Chartment Human Resources   Higher Education Officer L/d   Chartment Human Resources   Higher Education Officer L/d   Chartment Human Resources   Higher Education Officer L/d   Chartment Higher Education Officer L/d   Higher Education Officer L/d   Chartment Higher Education Officer L/d   Higher Education Officer L/d   Charter Education Officer L/d   Higher Education Officer L/d   Charter Education Officer L/d   Higher Education Contract In the same position of the engle being being                                                                                                    | Employee ID                                                                                                    |                       | Position Title                                             |                                           |                |
| Department Huma Resources     Result for formination Questions   The set as if member confirmed to be offered an other operation before an other possibility this staff member confirmed to be offered an other operation before an other operation before an other op                                                                                                    | eForm ID 46053                                                                                                    |                       | Classification                                             | Higher Education Officer LvI 6            |                |
| Prevent For Termination Questions     "s there a possibility this staff   member will be offered another point the same position within the University within a cort of a subsequent of this contract?   For Messages   Image: Contract in another position before an another position within the University within a cort of a subsequent of the same position within the University within a cort of a subsequent of the same position within the University within a cort of a subsequent of the same position before an another position before another position before a cort of the same position before another position before another position before another position before another position before another position before another position before another position before another position before another position before another position before another position before another position before another position within the University within a cort of the same position before another position before another posi                                                                                                    | Department Human Resources                                                                                                    |                       |                                                            |                                           |                |
| The the a possibility this staff member confirmed to here an only of this contract?   In the staff member confirmed to here an only of this contract?   Are accessed to be end of this contract?   In the staff member confirmed to here an only of this contract?   Are accessed to be end of this contract?   In the staff member confirmed to here an only of this contract?   Are accessed to be end of this contract?   In the staff member confirmed to here an only of this contract?   Are accessed to be end of this contract?   In the staff member confirmed to here an only of this contract?   Are accessed to be end of this contract?   In the staff member confirmed to here an only of the confirmed to here an only of the confirmed to here an                                                                                                    | equest For Termination Questions                                                                                                    |                       |                                                            |                                           |                |
| A she staff member confirmed 0<br>the area in writing that they do not<br>with the accept a subsequent<br>The member wile be offered a<br>the staff member confirmed 0<br>the area in writing that they do not<br>wres • No<br>Ne set soft<br>Ne set soft member wile be offered a<br>contract in another position before<br>the area in writing that they do not<br>with the Confirmed 0<br>the staff member wile be offered a contract is ending. before submitting this request<br>Ne set soft the end of this contract?<br>Ne set soft the end of this contract?<br>Ne set soft the member confirmed 0<br>with the Confirmed 0<br>with the Confirmed 0<br>with the confirmed 0<br>with the conf | s there a possibility this staff<br>ember will be offered another<br>osition within the University within<br>weeks of the end of this contract?         | Yes ONO               |                                                            | <i>←</i>                                  |                |
| she staff member going to be offered a<br>be a contract in another position before<br>be and of this contract?                                                                                                    | as the staff member confirmed to<br>e area in writing that they do not<br>sh to accept a subsequent<br>ntract?                                          | Yes ONO               |                                                            |                                           |                |
| Form Messages         MessageText         Image: Construction of the second second sec                                                                                                    | the staff member going to be offered a<br>ntinuing contract in the same position<br>₹ a contract in another position before<br>e end of this contract?  | Yes ONO               |                                                            |                                           |                |
| Message Text         Inchnowledge the employee is aware their contract is ending, before submitting this request.         Add File Attachment             Is there a possibility this staff<br>member will be offered another<br>position within the University within<br>8 weeks of the end of this contract?             'Has the staff member confirmed to<br>the area in writing that they do not<br>wish to accept a subsequent<br>contract?       Yes       No         'Is the staff member going to be offered a<br>contract in another position before<br>the end of this contract?       Yes       No             'Is the staff member going to be offered a<br>contract in another position before<br>the end of this contract?       Yes       No             Form Messages                                                                                                    | orm Messages                                                                                                    |                       |                                                            |                                           |                |
| I achnowledge the employee is aware their contract is ending, before submitting this request.   Add File Attachment   Request For Termination Questions   'Is there a possibility this staff member onfirmed to the earie in writing that they do not wish to accept a subsequent contract? Was the staff member going to be offered a contract in another position before   'Yes No   Submit this form? (24642,112) The form will be directed to the next approver, if any.   Yes No   Form Messages                                                                                                    | Message Text                                                                                                    |                       |                                                            |                                           |                |
| Add File Attachment         Request For Termination Questions         "Is there a possibility this staff<br>member will be offered another<br>position within the University within<br>8 weeks of the end of this contract?         "Has the staff member confirmed to<br>the area in writing that they do not<br>wish to accept a subsequent<br>contract?       Yes       No         "Is the staff member going to be offered a<br>contract in another position before<br>the end of this contract?       Yes       No         "Is the staff member going to be offered a<br>contract in another position before<br>the end of this contract?       Yes       No         Form Messages       Yes       No                                                                                                    | I acknowledge the employee is aware their                                                                                                    | r contract is ending, | before submitting th                                       | s request.                                |                |
| Request For Termination Questions         "Is there a possibility this staff<br>member will be offered another<br>position within the University within<br>8 weeks of the end of this contract?         "Has the staff member confirmed to<br>the area in writing that they do not<br>wish to accept a subsequent<br>contract?       Yes       No         "Is the staff member going to be offered a<br>contract in another position before<br>the end of this contract?       Yes       No         "Is the staff member going to be offered a<br>contract in another position before<br>the end of this contract?       Yes       No         Form Messages       Yes       No                                                                                                    | Add File Attachment                                                                                                    |                       |                                                            |                                           |                |
| Request For Termination Questions         "Is there a possibility this staff member will be offered another position within the University within 8 weeks of the end of this contract?         Has the staff member confirmed to he are in writing that they do not wish to accept a subsequent contract?         'Is the staff member going to be offered a contract in another position before he end of this contract?         'Is the staff member going to be offered a contract in another position before he end of this contract?         Form Messages                                                                                                    |                                                                                                    |                       |                                                            |                                           |                |
| I's there a possibility this staff member will be offered another sontract? I's the staff member going to be offered a contract in another position R a contract in another position R a contract ? Form Messages                                                                                                    | Parmost For Termination Orgestions                                                                                                    |                       | _                                                          |                                           |                |
| Was the staff member confirmed to the area in writing that they do not wish to accept a subsequent contract?       Yes       No         Vis the staff member going to be offered a continuing contract in mother position DR a contract in another position before the end of this contract?       Yes       No         Form Messages       Yes       No                                                                                                    | s there a possibility this staff<br>tember will be offered another<br>osition within the University within<br>weeks of the end of this contract?        | O Yes                 | INO NO                                                     |                                           |                |
| The form will be directed to the next approver, if any. The form will be directed to the next approver, if any. Yes  No Yes No Yes No No Yes No Yes N                                                                                                    | as the staff member confirmed to<br>e area in writing that they do not<br>ish to accept a subsequent<br>patract?                                        | O Yes                 | No                                                         | Message<br>Submit this form? (24642,112)  |                |
| Form Messages                                                                                                    | s the staff member going to be offered a<br>intinuing contract in the same position<br>A contract in another position before<br>e end of this contract? | O Yes                 | ® No                                                       | The form will be directed to the next app | rover, if any. |
| Form wessaues                                                                                                    |                                                                                                    |                       |                                                            |                                           |                |
| Message Text                                                                                                    | Message Text                                                                                                    |                       |                                                            |                                           |                |

#### Note:

Clicking the **Yes** button will send the form to the Head of School (HOS) relevant to the staff member whose contract is being terminated. Where there are temporary delegations in place, the notification will be sent to the delegate for action. All Heads of Schools for the area will have access to the worklist and be able to approve the associated workflow items.

#### **Business Rules:**

For further information on Temporary Delegations refer to the <u>HR Delegations Information</u> <u>Sheet</u>

#### **Terminate a Contract:**

- Note: Staff members fixed term contract is ending.
- 1. Navigate to **Worklist** in PeopleSoft.
- 2. Select the Staff Member from the Worklist Items list you have received the email notification for.
- 3. The **Fixed Term Contract Review** form will be displayed.
- 4. Click \*Contract Option and select Termination from the dropdown list.
- 5. Click Next.
  - 6. In the Create Termination Request window complete the Request for Termination Questions.

#### **Business Rule:**

If you answer 'Yes' to Question 3, the approval workflow skips Head of School and goes directly to Human Resources for action. If the answer to Question 1 is 'Yes', the answer to Question 3 can only be 'No'.

- 7. Click Submit.
- 8. Click **Yes** in the **Message** dialogue box to route to the Approver.

(continued)

| HR Handbook                                                                                                    | Information sheet CRAFT                | Effective Date: | 10 November 2015 | Version 1.2 |  |  |
|----------------------------------------------------------------------------------------------------|----------------------------------------|-----------------|------------------|-------------|--|--|
| Authorised by                                                                                                    | Associate Director, HR Shared Services | Review Date:    | 10 November 2018 | Page 1 of 2 |  |  |
| Warning PROVIDER of his process is uncontrolled when printed. The current version of this document is available on the HR Website. |                                        |                 |                  |             |  |  |

# adelaide.edu.au

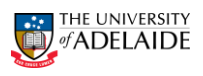

## (continued)

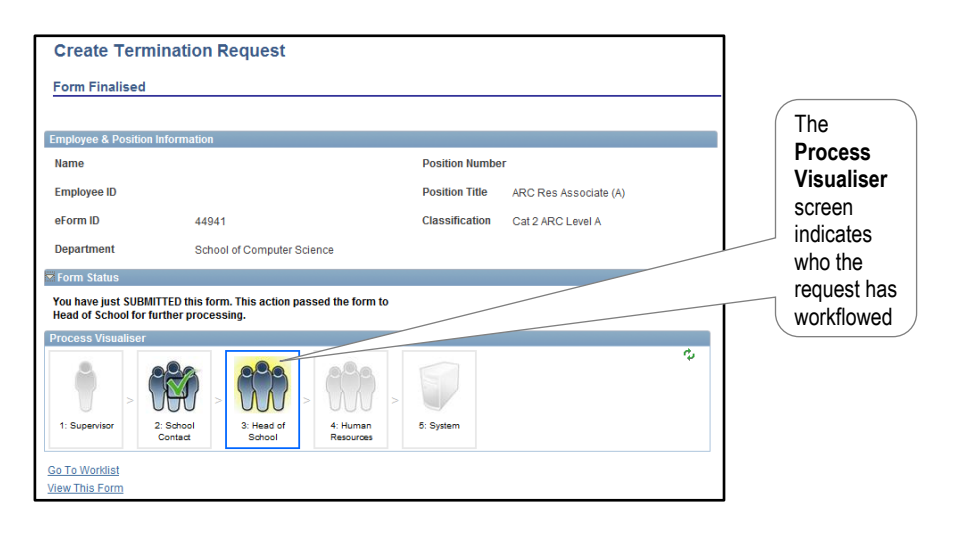

- 9. The **Form Finalised** page is displayed.
- 10. Close the page or **Sign out** of PeopleSoft.

## Further Information

If you require further information please contact the HR Service Centre at 8313 1111, complete the <u>online enquiry form</u> or view <u>CRAFT</u> <u>FAQs</u>.

| HR Handbook   | Information sheet CRAFT                                                                                         | Effective Date: | 10 November 2015 | Version 1.2 |
|---------------|----------------------------------------------------------------------------------------------------|-----------------|------------------|-------------|
| Authorised by | Associate Director, HR Shared Services                                                                          | Review Date:    | 10 November 2018 | Page 2 of 2 |
| Warning       | This process is uncontrolled when printed. The current version of this document is available on the HR Website. |                 |                  |             |